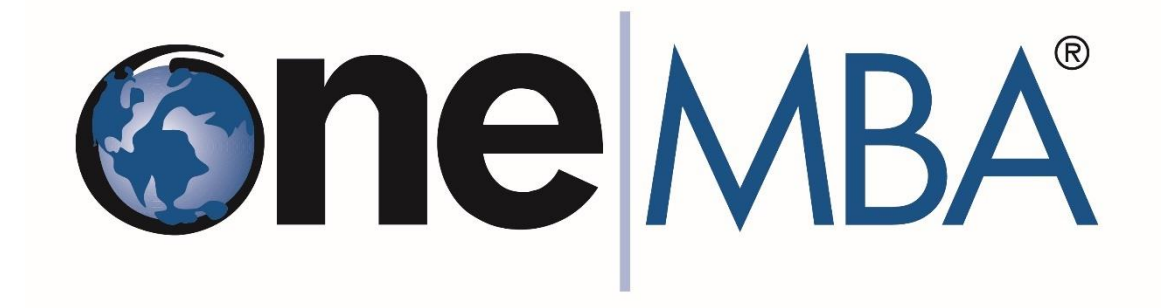

## Moodle Access Tutorial

| Username<br>Password                                            | To access the Moodle LMS used for global<br>courses and residencies, open your<br>preferred web browser (Chrome, Edge,<br>Firefox) and go to the website: <u>https:/</u><br>/moodle.onemba.org/login/<br>a) Log in using Microsoft (OneMBA<br>Account). You received the login<br>credentials in the welcome message email. |
|-----------------------------------------------------------------|----------------------------------------------------------------------------------------------------|
| Log in using your account on:                                   |                                                                                                    |
| Access as a guest Cookies notice                                |                                                                                                    |
| Microsoft<br>To enter                                           | b) Enter your OneMBA email<br>(@onemba.org).                                                                                                    |
| moodle@onemba.org<br>Can't access your account?<br>move forward | (*) If the option to enter your<br>OneMBA email does not appear,<br>scroll down to Troubleshooting<br>Section, item f) of this tutorial.                                                                                                    |
| © me MBA<br>← moodle@onemba.org<br>Enter password<br>Password   | c) Enter your password.                                                                                                    |
| I forgot my password To enter                                   |                                                                                                    |

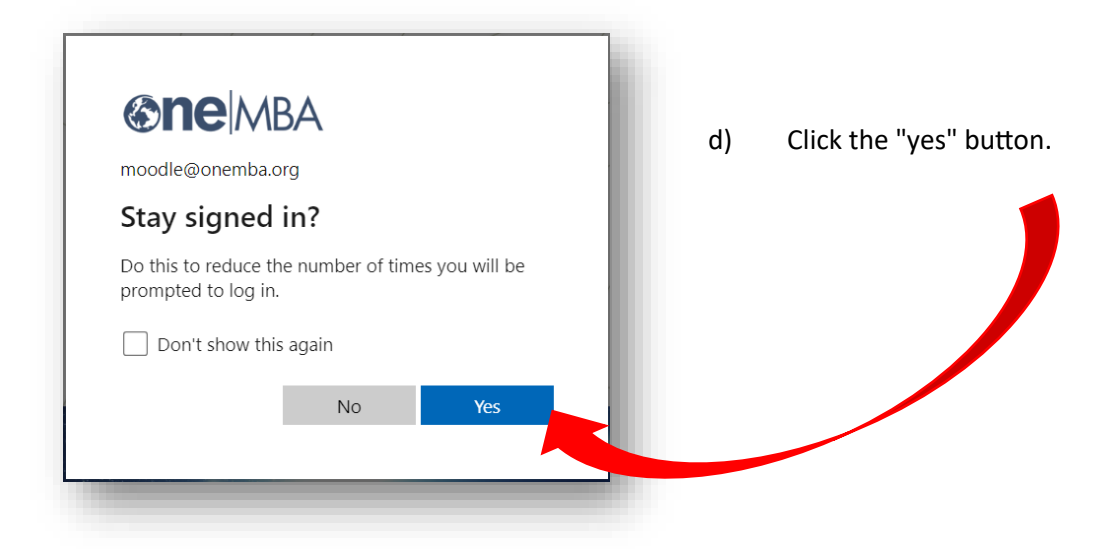

The first screen is a Dashboard, displaying your academic calendar.

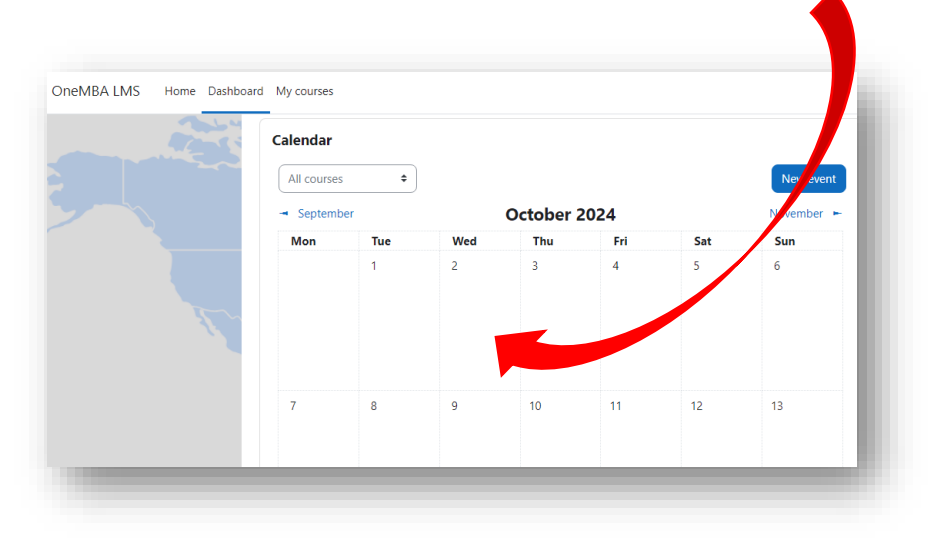

e) In the main menu, click on "Home" to view your courses.

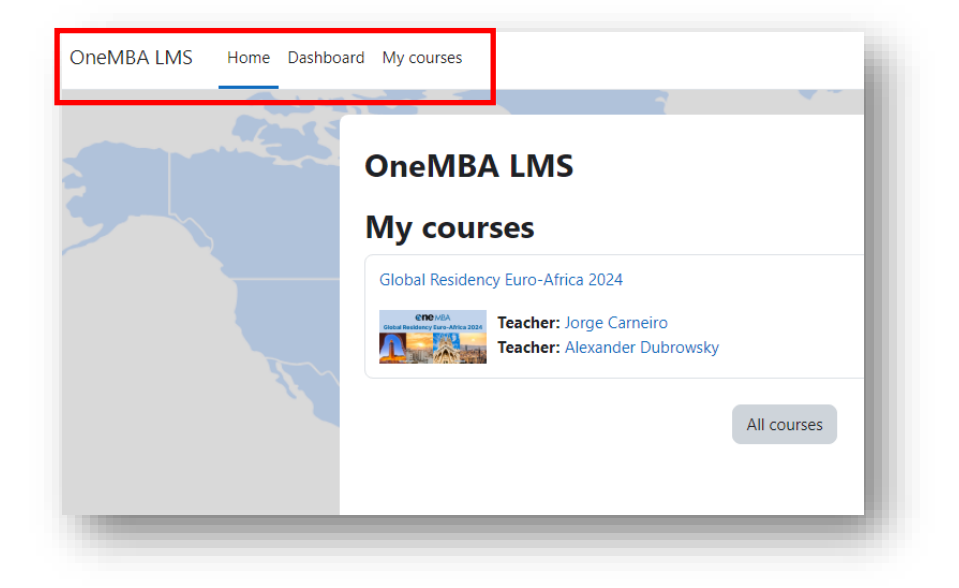

## **Troubleshooting Section**

If the option to enter your OneMBA email doesn't appear, you may already be signed in to another Office 365 account (e.g., from your workplace or university). In this case, please log out of your current accounts by visiting https://office.com/login

| 🙂 🗟 🏟 ? 🕅                             |                                                                                   |
|---------------------------------------|-----------------------------------------------------------------------------------|
| OneMBA Sign out                       | <li>f) In the top right corner of the<br/>screen, click on the icon with you</li> |
| Moodle                                | initials, select the account you wish to sign out, and choose "Sigr               |
| (MT) moodle@onemba.org                | out" or "Forget"                                                                  |
| My Microsoft 365 profile              |                                                                                   |
| OneMBA alexander.dubrowsky@onemba.org |                                                                                   |
| FGV<br>Alexander.Dubrc Forget         |                                                                                   |
| Sign in with a different account      |                                                                                   |

- g) Try accessing Moodle again and repeat the process starting from item a).
- h) If the problem persists, open a new incognito window in your browser and repeat the process starting from item a).